## как установить на TB Samsung F-серии

Рассмотрим вариант с помощью синхронизации с сервером разработчика приложения в интернете. Включите телевизор и нажмите кнопку "Menu" на пульте TB:

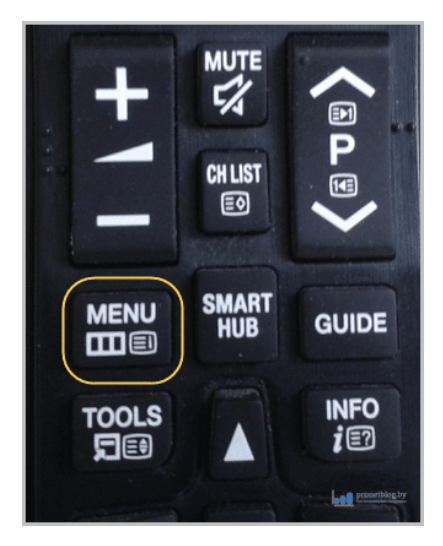

В открывшемся меню идите по пути "Функции Smart - Учетные записи Samsung":

| 🔝 Изображение | функции Smart              |  |  |  |
|---------------|----------------------------|--|--|--|
| Эвук          | Парам. прилож.             |  |  |  |
| Транспяния    | Настройки "Соц. сети"      |  |  |  |
| трансляция    | Распознавание голоса       |  |  |  |
| Сеть          | Управл. движениями         |  |  |  |
| функции Smart | Режим спорта               |  |  |  |
| 🄯 Система     | Очистить историю просмотра |  |  |  |
| 🗊 Поддержка   | Yu. san. Samsung           |  |  |  |
|               |                            |  |  |  |

Теперь нажмите пункт "Вход":

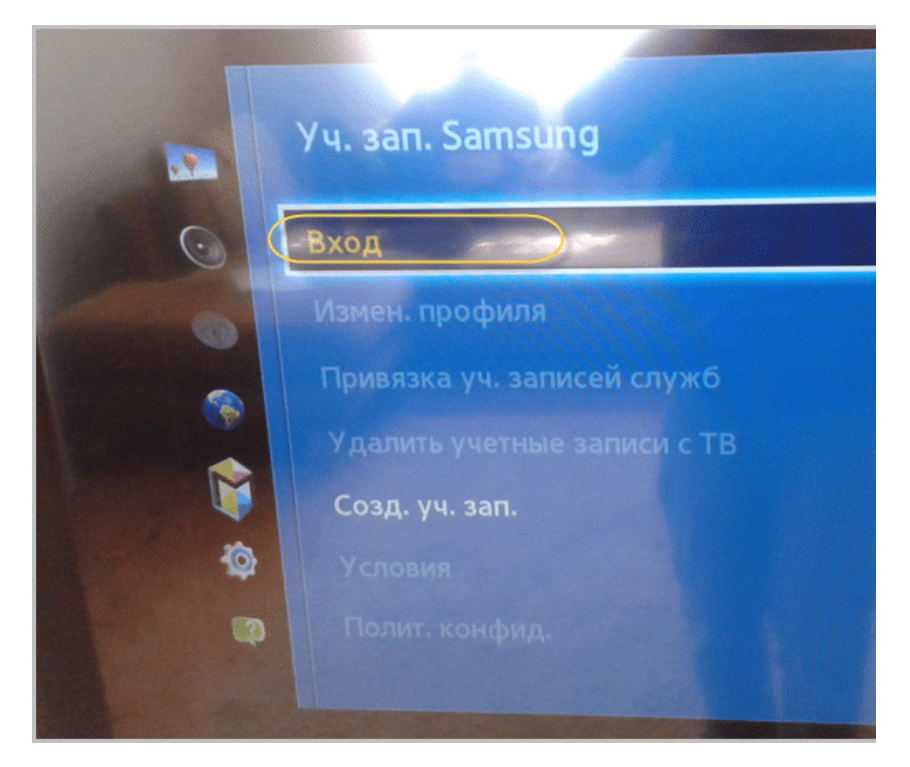

Откроется форма входа в учетную запись. В строке "Электронная почта" введите логин "develop". В графе пароль - "sso1029dev!" (если не дает ввести пароль, удалите логин и попробуйте ввести сразу пароль, затем логин). Затем жмите кнопку "Вход":

| Интел. учетная запись Samsung —<br>Интел. учетная запись Samsung обеспечива | лучший спо<br>ет быстрый и<br>Samsung | соб достуг<br>1 простой е | а к службам Samsung.<br>диный доступ ко всем служ( | Бам |
|-----------------------------------------------------------------------------|---------------------------------------|---------------------------|----------------------------------------------------|-----|
| Эл. п. develop                                                              |                                       | Пароль                    | sso1029dev!                                        |     |
| 🗋 Автоматический вход                                                       |                                       | 🗌 Запомнит                | ть пароль                                          |     |
| Вход                                                                        | Отмена                                |                           | Сброс пароля                                       |     |
| Еще нет у                                                                   | четной записи                         | a Samsung?                |                                                    |     |
| 👤 Созд. уч. зап.                                                            | 💽 🚺 Созд                              | ание через                | Facebook                                           |     |

На этом шаге откроется меню Смарт ТВ. Здесь нажмите на кнопку "Дополнительные приложения":

|            |        |          | 4            | Прилож                        | ©<br>ения    |           |         |
|------------|--------|----------|--------------|-------------------------------|--------------|-----------|---------|
|            | Per    | сомендуе | тся          |                               |              |           |         |
|            |        | YouTube  | <b>vimeo</b> |                               |              |           | Samsung |
| Мои Арр    |        |          |              |                               |              |           |         |
| WebBrowser | Skype  | Kids     | Fitness      | Fitness<br>VCD<br>Fitness VOD | Facebook     | Social TV | R       |
| Peers.TV   | TVZavr | TED      | Tuneln       | nStreamLmod                   | Digital Thea |           |         |
|            |        |          |              |                               |              |           |         |
|            |        |          |              | Доп. г                        | рилож.       |           |         |

Пройдите по пути "Параметры - IP Setting":

|                      | B. 11)                        |         | 🔘 Просм                | ютр: Не | давно открытые 🛛 Парам.              |
|----------------------|-------------------------------|---------|------------------------|---------|--------------------------------------|
|                      |                               |         |                        |         | Блок./разблок.                       |
|                      |                               |         |                        |         | Изм. мои прилож. 23<br>Создать папку |
| π                    | TED                           | vimeo   | S                      | R       | Удалить                              |
| Theat TVZavr         | TED                           | Vimeo   | Зкуре                  | vik     | IP Setting                           |
| ocial TV Samsung Apr | ps Kids                       | Twitter | Facebook               | Viki    | Start App Sync                       |
| Peers.TV Tvigle      | Fitness<br>VOD<br>Fitness VOD | П       | интерфакс<br>Интерфакс |         |                                      |

Введите IP-адрес сервера разработчика приложения - **87.252.224.14** и нажмите кнопку "ОК" на пульте ТВ (центральная клавиша):

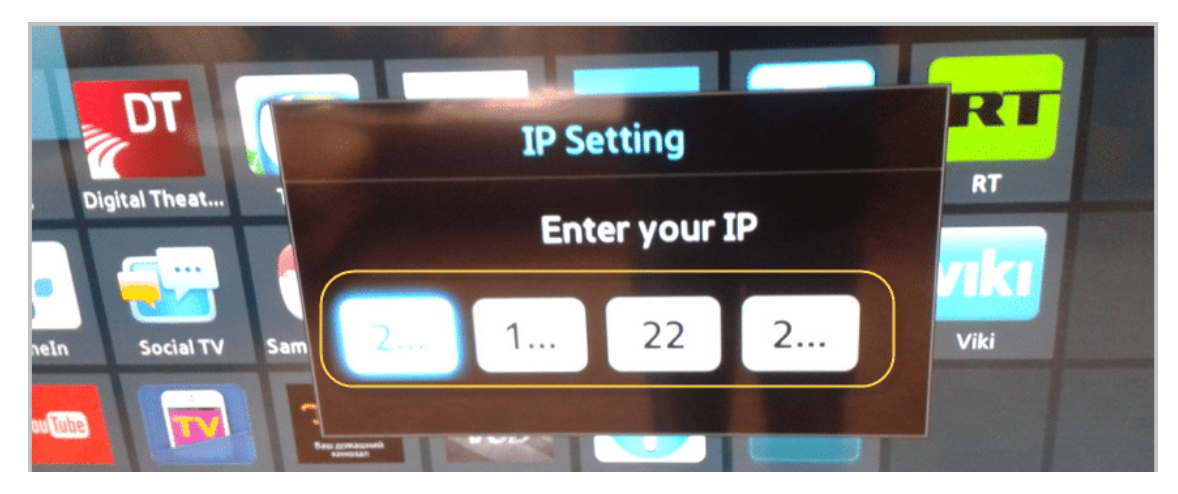

(!) Иногда бывает, что при вводе не отображаются все три цифры в секции. Ничего страшного, просто продолжайте ввод, а телевизор сам автоматически все распознает.

Теперь выберите пункт " Start App Sync". Затем нажмите кнопку "ОК" на пульте (центральная клавиша):

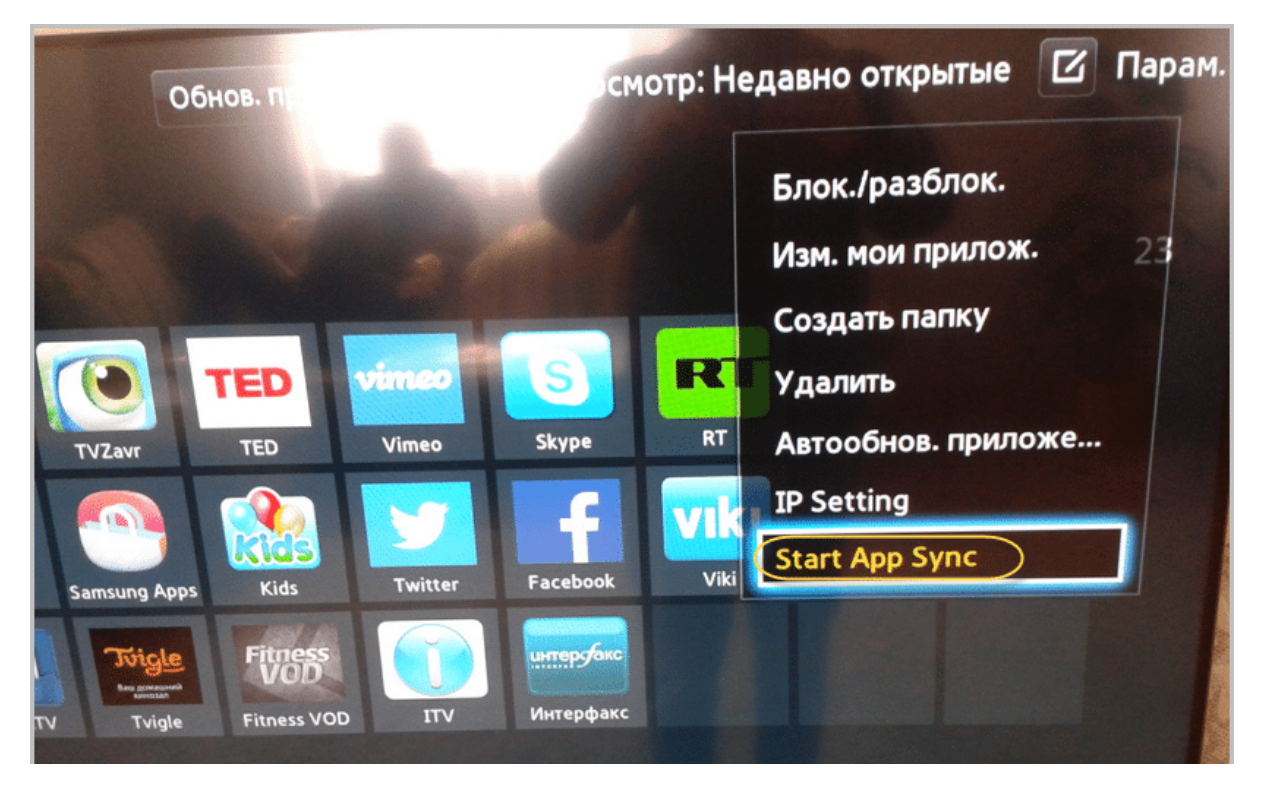

На этом шаге вы увидите шкалу, отображающую процесс загрузки приложения. После завершения, выйдите из меню Смарт ТВ, затем снова войдите. Для этого нажмите два раза кнопку "Smart Hub" на пульте ТВ:

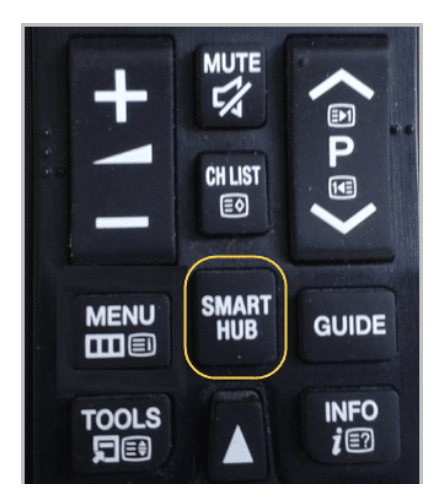

Если все сделали правильно, то виджет NstreamLmod появится на основной странице Смарт Хаба, либо на вкладке "Дополнительные приложения".